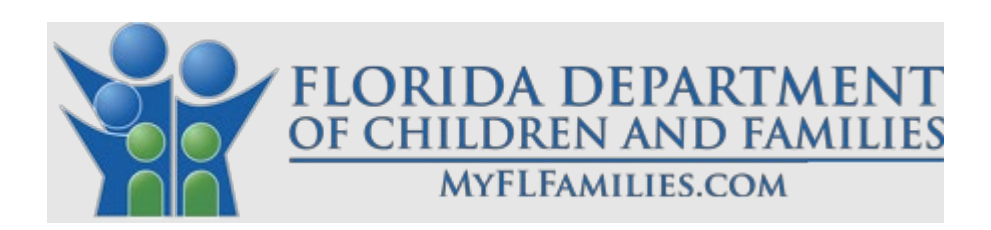

# Privilege and Certification System Provider User Guide Human Trafficking

Effective Date: 7/15/2025 Version: 1.2

Mission: to work in partnership with local communities to protect the vulnerable, promote strong and economically self-sufficient families, and advance personal and family recovery and resiliency.

# Revision History

| Author    | Date          | Ver. | Notes                                                      |
|-----------|---------------|------|------------------------------------------------------------|
| A. Murthy | June 28, 2024 | 1.0  | Initial draft with complete narrative                      |
| A. Murthy | Feb 27, 2025  | 1.1  | Modified the initial draft and included the<br>enhancement |
| V. Snoddy | May 25, 2025  | 1.2  | Modified version 1.1 to individualize document to HT       |

# Table of Contents

| U | ser Guid | e: Introduction                                   | 7 |
|---|----------|---------------------------------------------------|---|
|   | Overvie  | w                                                 | 7 |
| 1 | Acces    | ssing PCS                                         | 8 |
|   | 1.1      | Sign-In                                           | 9 |
|   | 1.2      | Terms of Notice                                   | D |
|   | 1.3      | Home Screen                                       | D |
| 2 | Provi    | der Application Process1                          | 1 |
|   | 2.1      | Initiate Application Process                      | 1 |
|   | 2.2      | Documents Required1                               | 1 |
|   | 2.3      | Applicant General Information1                    | 2 |
|   | 2.4      | Provider Information                              | 3 |
|   | 2.4.1 Pr | ovider General14                                  | 4 |
|   | 2.4.2    | Administrative Address                            | 5 |
|   | 2.4.3    | Contact1                                          | 6 |
|   | 2.4.4    | Provider Parent Organization1                     | 8 |
|   | 2.4.5.   | Provider Governing Body1                          | 9 |
|   | 2.5      | Application Details                               | 0 |
|   | 2.5.1    | Human Trafficking Safe House General Info         | 0 |
|   | 2.5.2    | Sites                                             | 1 |
|   | 2.5.3    | Finances and Fees                                 | 3 |
|   | 2.5.4    | Program Partnership2                              | 3 |
|   | 2.5.5    | Attachments                                       | 4 |
|   | 2.5.6    | Sign and Submit                                   | 5 |
|   | 2.6      | Print Application                                 | 5 |
| 3 | Addit    | ional Tabs Visible After Application Submission20 | 6 |
|   | 3.1      | Sites Inspection                                  | 6 |
|   | 3.2      | Discussion                                        | 7 |
|   | 3.3      | Assignment                                        | 8 |
|   | 3.4      | Approval                                          | 8 |
| 4 | Mana     | age Privileged Staff                              | 9 |
|   | 4.1      | Approved Staff                                    | 9 |
|   | 4.2      | Staff Requests                                    | 0 |

| 4.3.3     | General-HTSH                 | . 33 |
|-----------|------------------------------|------|
| 4.3.4     | Attachments                  | . 34 |
| 4.3.5     | Sign and Submit              | . 35 |
| 4.4       | Name Change                  | . 36 |
| 4.5       | Change in Position           | . 37 |
| 4.6       | Privileged Staff Termination | . 38 |
| 5 Provide | r Closure                    | . 39 |

# Table of Figures

| Figure 1: Provider Sign-In – Existing User – DCF Web Site                                        | 8    |
|--------------------------------------------------------------------------------------------------|------|
| Figure 2: Provider Sign-In – Existing User – App Launcher                                        | 9    |
| Figure 3: Provider Sign-In – Terms of Notice                                                     | 10   |
| Figure 4: Home Screen                                                                            | . 10 |
| Figure 5: Provider Application Process: Initiate Application Process                             | 11   |
| Figure 6: Provider Application Process: Documents Required                                       | 11   |
| Figure 7: Provider Application Process: Applicant General Information                            | 12   |
| Figure 8: Provider Application Process: Applicant General Information – Create a New Application | 13   |
| Figure 9: Provider Application Process: Provider General                                         | 14   |
| Figure 10: Provider Application Process: Administrative Address                                  | 15   |
| Figure 11: Provider Application Process: Contact                                                 | 16   |
| Figure 12: Provider Application Process: Add Provider Contact                                    | 17   |
| Figure 13: Provider Application Process: Provider Parent Organization                            | 18   |
| Figure 14: Provider: Provider Governing Body                                                     | 19   |
| Figure 15: Provider: Provider Governing Body - Edit                                              | 19   |
| Figure 16: Application Details: Human Trafficking Safe House General Info.                       | 20   |
| Figure 17: Application Details: Human Trafficking Safe House Program Sites                       | 21   |
| Figure 18: Application Details: Site Details                                                     | 22   |
| Figure 19: Application Details: Finances and Fees.                                               | 23   |
| Figure 20: Application Details: Program Partnership                                              | 23   |
| Figure 21: Application Details: Program Partnership                                              | 24   |
| Figure 22: Application Details: Attachments                                                      | 24   |
| Figure 23: Application Details: Sign and Submit                                                  | 25   |
| Figure 24: Application Details: Print                                                            | . 25 |
| Figure 16: Application Detail: Sites Inspection                                                  | 26   |
| Figure 16: Discussion                                                                            | . 27 |
| Figure 16: DCF Only: Assignment                                                                  | . 28 |
| Figure 16: DCF Only: Approval                                                                    | . 28 |
| Figure 16: Access Privileged Staff functionality                                                 | 29   |
| Figure 16: Privileged Staff: Approved Staff                                                      | . 29 |
| Figure 16: Privileged Staff: Staff Requests                                                      | 30   |
| Figure 16: Privileged Staff: Search and Create Application                                       | 30   |
| Figure 16: Privilege Application Process: Documents Required                                     | 31   |
| Figure 16: Privilege Application Process: Requestor General Information                          | 32   |
| Figure 16: Privileged Staff Member: General-HTSH                                                 | 33   |
| Figure 16: Privilege Application Process: Attachments                                            | 34   |
| Figure 16: Privilege Application Process: Sign and Submit                                        | 35   |
| Figure 16: Privileged Staff Member: Name Change                                                  | 36   |
| Figure 16: Privileged Staff Member: Edit Position                                                | 37   |
| Figure 16: Privileged Staff Member: Privileged Staff Termination                                 | 38   |
| Figure 16: Manage- Closures                                                                      | . 39 |
| Figure 16: Closure Requests                                                                      | 39   |

### User Guide: Introduction

This guide is designed to help registered providers navigate and utilize the various screens and functionalities available within the Department of Children and Families (DCF) Privilege and Certification System (PCS). PCS is used to request and record certification for Human Trafficking Safe Houses, Domestic Violence Centers, Batterers' Intervention Programs, and associated Privileged Staff.

### Overview

The Privilege and Certification System (PCS) includes a variety of screens that serve different purposes, primarily categorized into common screens and unique screens. Common screens are universally accessible and provide essential functions that are fundamental to the application's operations. These screens include:

- 1) Sign-In
- 2) Terms of Notice
- 3) Home Screen
- 4) Application Screens
  - a) Documents Required
  - b) Applicant General Information
  - c) Provider General
  - d) Provider Administrative Address
  - e) Provider Contact
  - f) Provider Parent Organization, if applicable
  - g) Sites
  - h) Attachments
  - i) Sign and Submit

Unique screens are tailored for specific tasks and functionalities, which include:

- 1) Human Trafficking Safe House (HTSH)
  - a) Provider Governing Body
  - b) Finances and Fees
  - c) Program Partnership Information
- 2) Management of Privileged Staff

1 Accessing PCS

| OF CHILDREN AND FAMILIE | ۲<br>s                    | Services 🗸 Resou | rce Library News and Events $\sim$ | About 🗸 Contact Us |
|-------------------------|---------------------------|------------------|------------------------------------|--------------------|
|                         | Learn About Medicaid Rede | termination      |                                    |                    |
| Privilege and C         | ertification System       |                  |                                    |                    |
|                         |                           |                  |                                    |                    |

### Figure 1: Provider Sign-In – Existing User – DCF Web Site

Existing users with an account can sign in by clicking "Login Now" from the DCF Web Site to access their profile.

## 1.1 Sign-In

| Connecting to 🗔<br>Sign in with your account to access Privilege and Certifi<br>System (PCS) | cation |
|----------------------------------------------------------------------------------------------|--------|
|                                                                                              |        |
| APP LAUNCHER                                                                                 |        |
| App Launcher                                                                                 |        |
| Sign in with Okta FastPass                                                                   |        |
| OR                                                                                           |        |
| Username<br>Email Address                                                                    |        |
|                                                                                              |        |
| Password                                                                                     |        |
| ••••••                                                                                       |        |
| Keep me signed in                                                                            |        |
| Sign in                                                                                      |        |
| Forgot password?                                                                             |        |
| Unlock account?                                                                              |        |
| Help                                                                                         |        |
| Password Rest Guide                                                                          |        |

#### Figure 2: Provider Sign-In – Existing User – App Launcher

Users will be presented with a login screen where they will enter their Username and Password to sign in to the PCS.

Through this screen existing users will also be able reset a forgotten password or unlock their account following excessive failed login attempts.

### 1.2 Terms of Notice

| Y DCF Privilege and Certification System                                                                                                    |
|----------------------------------------------------------------------------------------------------|
| NOTICE                                                                                                    |
| You are accessing a State of Florida information system. Further use of the system indicates your consent to monitoring, recording, and auditing. Unauthorized use of the system is prohibited and is subject to criminal and civil penalties. |
| By clicking the 'Acknowledge' button, you are accepting these usage conditions and are consenting to monitoring and recording.                                                                                                    |
| Do you agree to the terms of this notice?                                                                                                    |
| Acknowledge Disagree                                                                                                    |
|                                                                                                    |
|                                                                                                    |
|                                                                                                    |

#### Figure 3: Provider Sign-In – Terms of Notice

Users must either acknowledge the terms of the notice to proceed or disagree to be redirected back to the DCF Web Site (see **Figure 1**).

#### 1.3 Home Screen

| Home Manage  | ✓ Sign Off    |                                                         |                    |                |                      |                         |
|--------------|---------------|---------------------------------------------------------|--------------------|----------------|----------------------|-------------------------|
| (Select One) |               | ✓ Create                                                |                    | 🖾 Show         | All                  |                         |
| 10 v entr    | ries per page |                                                         |                    |                |                      |                         |
| Action       | Reference ID  | Type                                                    | Status Change Date | DCF Contact    | Status 🕴             | Certificate Expires     |
| ۹            | 2024-8P-00312 | Initial Application for Batterers' Intervention Program | 12/17/2024         | Archana Murthy | Approved             | 12/17/2025              |
| ۹            | 2024-DV-00273 | Initial Application for Domestic Violence Center        | 11/05/2024         | Unassigned     | Provider In-Progress | No Existing Certificate |
| Q Ø          | 2024-HT-00345 | Initial Application for Human Trafficking Safehouse     | 12/27/2024         | Archana Murthy | Approved             | 12/27/2026              |
| Q Ø          | 2024 HT 00346 | Initial Application for Human Trafficking Safehouse     | 12/27/2024         | Archana Murthy | Approved             | 12/27/2026              |
| Q B          | 2024 HT 00347 | Initial Application for Human Trafficking Safehouse     | 12/27/2024         | Archana Murthy | Approved             | 12/27/2026              |

#### Figure 4: Home Screen

The Home Screen displays key information for managing tasks and applications.

Menu items on the Home Screen include:

- Home: Directs users back to the home page.
- **Manage**: Access to additional menu options to support registration of privileged staff, certification, or view information regarding certificate closures.
- Sign Off: Securely logs users out of the system.

Other components on the Home Screen include:

- **Create**: Allows users to initiate and renew applications for human trafficking homes, as well as updates or changes to name changes and locations.
- Show All: Checkbox to include display of completed applications in the Data Grid.
- **Data Grid**: Shows application details such as reference ID, type of application, status change date, DCF contact, status, and expiration details of certificates, and an option to view the application, print the application, or print the resulting certificate.

# 2 Provider Application Process

#### 2.1 Initiate Application Process

| Home Manage - Sign Off                                                                      |          |
|---------------------------------------------------------------------------------------------|----------|
| (Select One)                                                                                | ✓ Create |
| (Select One)                                                                                |          |
| Change in Certificate Holder or Agency Name Amendment for Adult Human Trafficking Safehouse |          |
| Change of Address Application for Adult Human Trafficking Safehouse                         |          |
| Change of Ownership Application for Batterers' Intervention Program                         |          |
| Initial Application for Batterers' Intervention Program                                     | ator     |
| Initial Application for Domestic Violence Center                                            | iter     |
| Initial Application for Human Trafficking Safehouse                                         |          |
| Modify Service Locations Application for Batterers' Intervention Program                    |          |
| Modify Service Locations Application for Domestic Violence Center                           |          |
| Renewal Application for Adult Human Trafficking Safehouse                                   |          |
| Renewal Application for Batterers' Intervention Program                                     |          |

**Figure 5: Provider Application Process: Initiate Application Process** To initiate the provider application process, select "Initial Application for Human Trafficking Safehouse" from the dropdown menu and proceed by clicking the "Create" button.

This same step should be followed to renew or change the certification.

### 2.2 Documents Required

| Print                                    | Initial Applic                                       | ation for Human Trafficking Safehouse                                                                                             |                                                                            |                                   |
|------------------------------------------|------------------------------------------------------|----------------------------------------------------------------------------------------------------|----------------------------------------------------------------------------|-----------------------------------|
| Documents Required                       | The following document<br>attachment should inclu    | ts are required with your application. Please submit one or more attachm<br>de a table of contents and dividers for each section. | nents following the specified format and order as outlined below. Multiple | items submitted within one        |
| Applicant                                | You may download docu                                | ment templates from this page. Attachments may be uploaded via the                                                                | Attachments tab within the application prior to submission.                |                                   |
| Applicant General Information            | Thank you for your atter<br>returned to you for corr | ntion to detail. We appreciate your adherence to these guidelines and lo<br>ection.                                               | ok forward to reviewing your complete application package. Incomplete a    | pplications will unfortunately be |
| Provider                                 |                                                      |                                                                                                    |                                                                            |                                   |
| Provider General                         | item Order 🔺                                         | Document Name                                                                                                    | Description                                                                | Download Template                 |
| Administrative Address                   | 1                                                    | Application for Certification for Adult Safe House                                                                                | Application for Certification for Adult Safe House                         |                                   |
| Contact                                  | 2                                                    | Civil Rights Certificate                                                                                                    | Civil Rights Certificate                                                   |                                   |
| Provider Governing Body                  | 3                                                    | Adult Safe House Health Inspection Checklist                                                                                      | Adult Safe House Health Inspection Checklist                               |                                   |
| Application Details                      | 4                                                    | Incident Reporting                                                                                                    | Incident Reporting                                                         |                                   |
| Human Trafficking Safehouse General Info | 5                                                    | Abuse and Neglect Reporting                                                                                                    | Abuse and Neglect Reporting                                                |                                   |
| Sites                                    |                                                      |                                                                                                    |                                                                            |                                   |
| Finances and Fees                        | Next Cancel                                          |                                                                                                    |                                                                            |                                   |
| Program Partnership Information          |                                                      |                                                                                                    |                                                                            |                                   |
| Attachments                              |                                                      |                                                                                                    |                                                                            |                                   |
| Sign and Submit                          |                                                      |                                                                                                    |                                                                            |                                   |

#### Figure 6: Provider Application Process: Documents Required

The screen features a table detailing the required documents to support the application and allows for documentation gathering prior to completing the application. It includes columns for Item Order, Document Name, Description of the documents, and Download Template. The link in the Download

Template column, if present, will allow the user to download a template of the required DCF form for completion and reuploading.

The documents required for submission may be different for each application.

Note: This is NOT where required documents are uploaded. The actual document upload process will occur in a later step. Click the "Next" button to proceed to the Applicant General Information tab.

### 2.3 Applicant General Information

| Print                                    | Initial Application for Human Trafficking Safehouse                                                                |
|------------------------------------------|----------------------------------------------------------------------------------------------------|
| Documents Required                       | Please review and save the Applicant General Information to create an application before completing any other tab. |
|                                          | First Name *                                                                                                    |
| Applicant                                |                                                                                                    |
| Applicant General Information            | Last Name *                                                                                                    |
| Provider                                 | -                                                                                                    |
| Provider General                         | Email *                                                                                                    |
| Contact                                  |                                                                                                    |
| Provider Governing Body                  | Position *                                                                                                    |
| Application Datails                      |                                                                                                    |
| Human Trafficking Safehouse General Info | Phone *                                                                                                    |
| Sites                                    |                                                                                                    |
| Finances and Fees                        | County*                                                                                                    |
| Program Partnership Information          | Charlotte ~                                                                                                    |
| Attachments                              |                                                                                                    |
| Sign and Submit                          | Previous Next Save                                                                                                 |

#### Figure 7: Provider Application Process: Applicant General Information

Click the "Save" button to save your application. The pre-populated information is sourced from your user registration and is displayed in a read-only format.

\*\*Note: It is important to save the application at this stage to commence the application. Data entered on any other tab will be lost if the application is not saved at this step.

| FLORIDA DEPARTMENT<br>OF CHILDREN AND FAMILIES |                                                                 | Create a New Application?                                                    |
|------------------------------------------------|-----------------------------------------------------------------|------------------------------------------------------------------------------|
| DCF Privilege and Certificatio                 | n System (Acceptance)                                           | You are about to save your application data and create a new<br>application. |
| Home Manage - Sign Off                         |                                                                 | You will be able to return to this application later and continue            |
|                                                |                                                                 | working on your saved data.                                                  |
| Print                                          | Initial Application for Human Trafficking Sa                    | Continue?                                                                    |
| Documents Required                             | Please review and save the Applicant General Information to cro |                                                                              |
|                                                | First Name *                                                    | Exit Without Saving Continue to Save                                         |
| Applicant                                      |                                                                 |                                                                              |
| Applicant General Information                  | _                                                               |                                                                              |
|                                                | Last Name *                                                     |                                                                              |
| Provider                                       | -                                                               |                                                                              |
| Provider General                               | Email *                                                         |                                                                              |
| Administrative Address                         |                                                                 |                                                                              |
| Contact                                        |                                                                 |                                                                              |
| Provider Governing Body                        | Position *                                                      |                                                                              |
|                                                |                                                                 |                                                                              |
| Application Details                            |                                                                 |                                                                              |
| Human Trafficking Safehouse General Info       | Phone *                                                         |                                                                              |
| Sites                                          |                                                                 |                                                                              |
| Finances and Fees                              | County *                                                        |                                                                              |
| Program Partnership Information                | Charlotte                                                       |                                                                              |
| Attachments                                    |                                                                 |                                                                              |
| Sign and Submit                                | Previous Next Save                                              |                                                                              |

**Figure 8: Provider Application Process: Applicant General Information – Create a New Application** User may either click the "Continue to Save" button to create a new entry or click the "Exit Without Saving" button which will not save the application data. When "Exit Without Saving" is clicked, data cannot be added to the subsequent tabs, the page will not redirect, and users can continue to view the current application.

### 2.4 Provider Information

The adult safe house basic information is required as part of the application process. As a provider, the adult safe house must provide basic information to support the certification of the location.

### 2.4.1 Provider General

| FLORIDA DEPARTMENT<br>OF CHILDREN AND FAMILIES |                                                                   |   |
|------------------------------------------------|-------------------------------------------------------------------|---|
| OCF Privilege and Certifica                    | ation System (Acceptance)                                         |   |
|                                                | the of second the optimice of                                     |   |
| Home Manage * Sign Ott                         |                                                                   |   |
| Print                                          | Initial Application for Human Trafficking Safehouse               |   |
| Documents Required                             | Type of Organization *                                            |   |
| Applicant                                      |                                                                   | ~ |
| Applicant General Information                  | Social Security Number *                                          |   |
|                                                |                                                                   |   |
| Provider<br>Provider General                   |                                                                   |   |
|                                                | Name of Organization as Registered with Secretary of State *      |   |
| Administrative Address                         |                                                                   |   |
| Provider Courseine Body                        | Doing Business As-As Registered with Secretary of State           |   |
| Provider Overhing body                         |                                                                   |   |
|                                                | Other Names (if applicable)                                       |   |
| Application Details                            |                                                                   |   |
| Sites                                          | Florida Business Registration *                                   |   |
| Finances and Fees                              |                                                                   |   |
| Program Partnership Information                |                                                                   |   |
| Attachments                                    | ls a non-profit organization? *                                   |   |
| Sinn and Submit                                | -                                                                 | ~ |
|                                                | Is a subsidiary of another organization? *                        |   |
|                                                | •                                                                 | ~ |
|                                                | Has the Organization been granted tax-exempt status by the IRS? * |   |
|                                                |                                                                   | ~ |
|                                                | If yes, under what section is the federal code? Example: 501(C) * |   |
|                                                |                                                                   |   |
|                                                | Previous Next Save                                                |   |

#### Figure 9: Provider Application Process: Provider General

The Provider General tab is designed to efficiently collect essential information during the provider application process. Information on this screen will pre-populate based on the most recently approved data from the provider's user registration or application for certification.

### 2.4.2 Administrative Address

| FLORIDA DEPARTMENT<br>OF CHILDREN AND FAMILIES                  |                                                     |                                        |            | Servio |
|-----------------------------------------------------------------|-----------------------------------------------------|----------------------------------------|------------|--------|
| OCF Privilege and Certificati                                   | on System (Acceptance)                              |                                        |            |        |
| Home Manage - Sign Off                                          |                                                     |                                        |            |        |
| Print                                                           | Initial Application for Human Traf                  | ficking Safehouse                      |            |        |
| Documents Required                                              |                                                     | Administrative Office Physical Address |            |        |
| Applicant<br>Applicant General Information                      | Address Line 1 * ⑦                                  |                                        |            |        |
| Provider<br>Provider General                                    | Address Line 2 (Optional) ⑦                         |                                        |            |        |
| Administrative Address                                          | City •                                              | State *                                | Zip Code * |        |
| Contact                                                         | -                                                   | -                                      |            |        |
| Provider Governing Body                                         | Is Administrative address same as mailing address * |                                        |            |        |
| Provider Parent Organization                                    |                                                     |                                        |            |        |
| Application Details<br>Human Trafficking Safehouse General Info | -<br>                                               | Administrative Office Mailing Address  |            |        |
| Sites                                                           | Address Line 1                                      |                                        |            |        |
| Finances and Fees                                               |                                                     |                                        |            |        |
| Program Partnership Information                                 | Address Line 2 (Optional)                           |                                        |            |        |
| Attachments                                                     |                                                     |                                        |            |        |
| Sign and Submit                                                 | City *                                              | State *                                | Zip Code * |        |
|                                                                 |                                                     | · ·                                    |            |        |
|                                                                 | Previous Next Save                                  |                                        |            |        |

#### Figure 10: Provider Application Process: Administrative Address

The provider's administrative address that oversees the adult safe house is essential for official correspondence and legal requirements.

Note: Unsaved changes require clicking "Save" button.

### 2.4.3 Contact

| Documents Required                          | Initial App            | lication for Humar  | n Trafficking Safeho | ouse    |
|---------------------------------------------|------------------------|---------------------|----------------------|---------|
| Applicant                                   |                        | _                   |                      |         |
| Applicant General Information               | New Contact Metho      | d                   |                      |         |
| Provider                                    |                        |                     |                      |         |
| Provider General                            | Contact Type           | Contact Info        | Contact Description  | Actions |
| Administrative Address                      | Hotline                | 755-656-4231 x20222 | hot line             | Ø 🖻     |
| Contact                                     | Main Line              | 222-222-2222 x22222 | Main Number          | A       |
| Provider Governing Body                     |                        |                     |                      | ¢ u     |
| Provider Parent Organization                | Showing 1 to 2 of 2 en | tries               |                      |         |
| Application Details                         | Destricted             |                     |                      |         |
| Human Trafficking Safehouse General<br>Info | Previous               |                     |                      |         |
| Sites                                       |                        |                     |                      |         |
| Finances and Fees                           |                        |                     |                      |         |
| Program Partnership Information             |                        |                     |                      |         |
| Attachments                                 |                        |                     |                      |         |
| Sign and Submit                             |                        |                     |                      |         |

#### Figure 11: Provider Application Process: Contact

On the Contact tab, users can see the "New Contact Method" button and a data grid that displays existing contact information. This grid includes details such as the type of contact (e.g., Main line, Email), the specific contact information, a description of the contact method, and available actions (modify, view, delete).

Select the "New Contact Method" button to add a new contact to the grid.

Select the Pencil icon in the grid to edit an existing contact.

Select the Trash Can icon in the grid to delete an existing contact.

| Add New Contact  | ×           |
|------------------|-------------|
| Contact Type * ⑦ |             |
| Description * ?  |             |
|                  |             |
| Contact Info * ⑦ | <i>b</i>    |
|                  |             |
| Save New Con     | tact Cancel |

#### Figure 12: Provider Application Process: Add Provider Contact

Upon selecting the "New Contact Method" button, choose the preferred contact type such as Main line, Hotline, Email address, Fax Number, or Website. Enter the relevant details for the chosen contact method, including a description in the free text field. All the fields are mandatory. The new or updated contact information will appear in the data grid, where it can be further modified, viewed, or deleted.

Note: Each provider must enter the contact information for the owner, primary contact for the adult safe house if different than the owner, administrative number, and the hotline/warm line number, if applicable.

### 2.4.4 Provider Parent Organization

| FLORIDA DEPARTMENT                       |                                                     | 5 |
|------------------------------------------|-----------------------------------------------------|---|
| DCE Drivilage and Cortificat             | ion System (Assentance)                             | _ |
| Der Filvliege and certificat             | ion system (Acceptance)                             |   |
| Home Manage * Sign Off                   |                                                     |   |
| Print                                    | Initial Application for Human Trafficking Safehouse |   |
| Documents Required                       | Name of the Parent Organization * ①                 |   |
| Applicant                                |                                                     |   |
| Applicant General Information            | Contact Person's Name * 💮                           |   |
| Provider                                 |                                                     |   |
| Provider General                         | Position Title *                                    |   |
| Administrative Address                   | -                                                   |   |
| Contact                                  | Phone Number                                        |   |
| Provider Governing Body                  |                                                     |   |
| Provider Parent Organization             | Email*                                              |   |
| Application Details                      |                                                     |   |
| Human Trafficking Safehouse General Info | Address 1*0                                         |   |
| Sites                                    |                                                     |   |
| Finances and Fees                        |                                                     |   |
| Program Partnership Information          | Address 2                                           |   |
| Attachments                              |                                                     |   |
| Sign and Submit                          | City*                                               |   |
|                                          | —                                                   |   |
|                                          | State *                                             |   |
|                                          | • ·                                                 |   |
|                                          | Ζφ*                                                 |   |
|                                          |                                                     |   |
|                                          |                                                     |   |
|                                          | Previous Next Sare                                  |   |

#### Figure 13: Provider Application Process: Provider Parent Organization

The "Parent Organization" tab is visible only when the registered provider answered yes to "is a subsidiary to an organization" on the Provider General screen. The system automatically populates fields with relevant parent organization information, including name, contact person's name, position title, phone number, email, address line 1, city, state, and zip code from previously approved applications, if present. Users can edit the pre-populated information to update inaccurate or outdated details and correct errors.

#### Note: Unsaved changes require clicking the "Save" button.

### 2.4.5. Provider Governing Body

| Print                                    | Initial Application for Human Trafficking Safehouse |              |             |            |             |                     |                        |                      |                      |                |
|------------------------------------------|-----------------------------------------------------|--------------|-------------|------------|-------------|---------------------|------------------------|----------------------|----------------------|----------------|
| Documents Required                       | Add New N                                           | Nember 🛛 😨   |             |            |             |                     |                        |                      |                      |                |
| Applicant                                |                                                     | 1            | 1           | 1          |             | l                   |                        | I                    |                      |                |
| Applicant General Information            | Action                                              | First Name ≬ | Last Name ≬ | Employer 🕴 | City 🔶      | Phone 🔶             | Email 🔶                | Term of Membership 🕴 | Role 🔶               | Term of Role ≬ |
| Provider                                 | Ø Î                                                 | Mia          | Test        | test       | Tallahassee | 465-454-5645 x64564 | iyer2000test@gmail.com | 10                   | Past President/Chair | 3              |
| Provider General                         | Showina 1 to                                        | 1 of 1 entry |             |            |             |                     |                        |                      |                      |                |
| Administrative Address                   |                                                     | ,            |             |            |             |                     |                        |                      |                      |                |
| Contact                                  | Previous                                            | Next         |             |            |             |                     |                        |                      |                      |                |
| Provider Governing Body                  |                                                     |              |             |            |             |                     |                        |                      |                      |                |
| Application Details                      |                                                     |              |             |            |             |                     |                        |                      |                      |                |
| Human Trafficking Safehouse General Info |                                                     |              |             |            |             |                     |                        |                      |                      |                |
| Sites                                    |                                                     |              |             |            |             |                     |                        |                      |                      |                |
| Finances and Fees                        |                                                     |              |             |            |             |                     |                        |                      |                      |                |
| Program Partnership Information          |                                                     |              |             |            |             |                     |                        |                      |                      |                |
| Attachments                              |                                                     |              |             |            |             |                     |                        |                      |                      |                |
| Sign and Submit                          |                                                     |              |             |            |             |                     |                        |                      |                      |                |

#### Figure 14: Provider: Provider Governing Body

The Governing Body page mirrors the functionality of the Provider Contact page, displaying a list of existing governing bodies associated with the provider. Users can add new governing bodies by selecting the "Add New Member" option. Information is presented in a table/grid format.

| Edit Governing Body  |
|----------------------|
| First Name *         |
| Smith                |
| Last Name *          |
| Alan                 |
| Employer *           |
| test                 |
| City *               |
| Tallahassee          |
| Phone *              |
| 863-963-2587         |
| Email *              |
| smith@gmail.com      |
| Term of Membership * |
| 3                    |
| Role *               |
| Assessor 🗸           |
| Term Of Role *       |
| 3                    |
|                      |
| Save Cancel          |

#### Figure 15: Provider: Provider Governing Body - Edit

The name, phone number, term of membership, role, and term of role are required fields for the governing body of adult safe houses. The provider may select to enter "NA" for employer and city fields.

### 2.5 Application Details

The application details section captures specific information related to the adult safe house, such as population being served, bed capacity, type of program at the site, and collaborative partnerships.

### 2.5.1 Human Trafficking Safe House General Info

| Print                                    | Initial Application for Human Trafficking Safebouse                                                                                                    |
|------------------------------------------|----------------------------------------------------------------------------------------------------|
| Documents Required                       | Name of the Agency Owner * (?)                                                                                                    |
| bocumenta nequirea                       | Test Agency Owner                                                                                                    |
| Applicant                                |                                                                                                    |
| Applicant General Information            | Is the Agency a member of the Florida Human Trafficking Task Force or coalition? ⑦                                                                                                    |
|                                          | Yes                                                                                                    |
| Provider                                 | Name of the Task Force or coalition *                                                                                                    |
| Provider General                         | Test Tack Force                                                                                                    |
| Administrative Address                   | hair toker toke                                                                                                    |
| Contact                                  | Is the applicant accredited by a certifying organization? $\textcircled{0}$                                                                                                    |
| Provider Governing Body                  | Yes                                                                                                    |
| Application Details                      | Name of Accrediting Organization? *                                                                                                    |
| Human Trafficking Safehouse General Info | Test Accreditor                                                                                                    |
| Sites                                    | Accreditation Expiration Date *                                                                                                    |
| Finances and Fees                        | 01/02/2026                                                                                                    |
| Program Partnership Information          |                                                                                                    |
| Attachments                              | Are you currently contracted with the Department of Children and Families * 🕐                                                                                                    |
| Sign and Submit                          | Yes                                                                                                    |
|                                          | Number of Beds * ⑦                                                                                                    |
|                                          | 50                                                                                                    |
|                                          | Which population will the program serve? * ⑦                                                                                                    |
|                                          | C Female                                                                                                    |
|                                          | Female with Child                                                                                                    |
|                                          | Male     Male     Male                                                                                                    |
|                                          | Nae wur chiu                                                                                                    |
|                                          | Have you ever served as a board member, executive director, or other officer of an agency that failed to secure a certificate or license or where the certificate or license was revo |
|                                          | No                                                                                                    |
|                                          | Channes have been made on this name. Click Save to retain these channes. If you click Previous. Next, or navinate away from this screen without saving these channes will be lost     |
|                                          | Previous Next Save                                                                                                    |

#### Figure 16: Application Details: Human Trafficking Safe House General Info.

This section captures general information about the adult safe house. Each field must be completed. When the user selects "yes," to the following questions, additional fields are required to be completed.

- Is the agency a member of the Florida Human Trafficking Task Force or Coalition?
- Is the applicant accredited by a certifying organization?
- Have you ever served as a board member, executive director, or other officer of an agency that failed to secure a certificate or license or where the certificate or license was revoked?

#### Note: Click the "Save" button before continuing to avoid losing data entered on this screen.

2.5.2 Sites

| OF CHILDREN AND FAMILIES                |                |               |               |              |                         |      |           |           |     |
|-----------------------------------------|----------------|---------------|---------------|--------------|-------------------------|------|-----------|-----------|-----|
| F Privilege and Certifica               | tion System    | (Acceptance   | e)            |              |                         |      |           |           |     |
| Manage * Sign Off                       |                |               |               |              |                         |      |           |           |     |
| Print                                   |                |               |               |              |                         |      |           |           |     |
|                                         | Initial Ap     | plication for | Human Traffic | cing Safehou | se                      |      |           |           |     |
| Documents Required                      | New Site 💿     |               |               |              |                         |      |           |           |     |
| oplicant                                |                |               |               |              |                         |      |           |           |     |
| Applicant General Information           | Action         | A Name        | + Address     | ÷ City       | County                  | ÷ Zi | p 🕂 Phone | Site Type | - + |
| ovider                                  |                |               |               | No           | data available in table |      |           |           |     |
| rovider General                         | Showing 0 to 0 | of 0 entries  |               |              |                         |      |           |           |     |
| dministrative Address                   |                | and children  |               |              |                         |      |           |           |     |
| ontact                                  | Previous       | Next          |               |              |                         |      |           |           |     |
| rovider Governing Body                  |                |               |               |              |                         |      |           |           |     |
| rovider Parent Organization             |                |               |               |              |                         |      |           |           |     |
| plication Details                       |                |               |               |              |                         |      |           |           |     |
| uman Trafficking Safehouse General Info |                |               |               |              |                         |      |           |           |     |
| tes                                     |                |               |               |              |                         |      |           |           |     |
| nances and Fees                         |                |               |               |              |                         |      |           |           |     |
| ogram Partnership Information           |                |               |               |              |                         |      |           |           |     |
|                                         |                |               |               |              |                         |      |           |           |     |

### Figure 17: Application Details: Human Trafficking Safe House Program Sites

The Site tab displays a list of existing sites associated with the provider. Users can add new sites by selecting the "New Site" option.

| Site Name * ?                              |                                 |            |       |   |
|--------------------------------------------|---------------------------------|------------|-------|---|
| Site Type * 🕐                              |                                 |            |       |   |
| (Select One)                               |                                 |            |       | ~ |
| Site Schedule 🕐                            |                                 |            |       |   |
| Address Line 1 *                           | Physical (Street                | t) Address | 5     |   |
|                                            |                                 |            |       |   |
| Address Line 2 (Optio                      | nal)                            |            |       |   |
| Address Line 2 (Optio                      | nal)<br>County *                |            | Zip * |   |
| Address Line 2 (Optio<br>City *            | County * (Select One)           | ~          | Zip * |   |
| Address Line 2 (Optio<br>City *<br>Phone * | <b>County *</b><br>(Select One) | ~          | Zip * |   |
| Address Line 2 (Optio<br>City *<br>Phone * | County *<br>(Select One)        | ~          | Zip * |   |
| Address Line 2 (Optio<br>City *<br>Phone * | County *<br>(Select One)        | ~          | Zip * |   |
| Address Line 2 (Optio<br>City *<br>Phone * | County *<br>(Select One)        | ~          | Zip * |   |

#### Figure 18: Application Details: Site Details

The site information is essential for inspections and oversight by the Department. The site location may be different from the administrative location based on the adult safe house organization's structure. The name, site type (emergency, residential, traditional), and physical address must be completed. The physical address entered must align with the exact location where the residents will reside. The information is presented in a table/grid format.

### 2.5.3 Finances and Fees

| Print                                                                                 | Initial Application for Human Trafficking Safehouse                                                                      |   |
|---------------------------------------------------------------------------------------|----------------------------------------------------------------------------------------------------|---|
| Documents Required                                                                    | For initial Application Only: Does your program have sufficient funding for operation for at least six months? * $\odot$ |   |
| Applicant<br>Applicant General Information                                            | No Are fees for services charaed/Note: Provide a conv of fee schedule) *                                                 | ~ |
| Provider Provider General Administrative Address                                      | No                                                                                                    | v |
| Contact<br>Provider Governing Body                                                    | Previous Next Save                                                                                                    |   |
| Application Details Human Trafficking Safehouse General Info Sites Finances and Frees |                                                                                                    |   |
| Program Partnership Information<br>Attachments<br>Sign and Submit                     |                                                                                                    |   |

#### Figure 19: Application Details: Finances and Fees.

The Finances and Fees tab captures the program's financial ability to operate. Supporting documentation must be uploaded in the attachments section.

Note: Unsaved changes require clicking "Save" button to prevent loss of data entry.

#### 2.5.4 Program Partnership

| Print                                    | Initial Application               | for Human Trafficking S                    | afehouse                                              |                                                             |
|------------------------------------------|-----------------------------------|--------------------------------------------|-------------------------------------------------------|-------------------------------------------------------------|
| Documents Required                       | List any community agencies, loca | l law enforcement, Non-government organiza | tion (NGO), and government agencies you are collabora | ating with to support the mission and delivery of services. |
| Applicant                                | New Program Partnership           |                                            |                                                       |                                                             |
| Applicant General Information            |                                   |                                            |                                                       |                                                             |
| Provider                                 | Action                            | Name of the Agency                         | Type of Relationship                                  | Other (If Any)                                              |
| Provider General                         |                                   |                                            | No data available in table                            |                                                             |
| Administrative Address                   | Showing 0 to 0 of 0 entries       |                                            |                                                       |                                                             |
| Contact Provider Governing Body          | Previous                          |                                            |                                                       |                                                             |
| Application Details                      | 1                                 |                                            |                                                       |                                                             |
| Human Trafficking Safehouse General Info | -                                 |                                            |                                                       |                                                             |
| Sites                                    |                                   |                                            |                                                       |                                                             |
| Finances and Fees                        |                                   |                                            |                                                       |                                                             |
| Program Partnership Information          |                                   |                                            |                                                       |                                                             |
| Attachments                              |                                   |                                            |                                                       |                                                             |
| Sign and Submit                          |                                   |                                            |                                                       |                                                             |

#### Figure 20: Application Details: Program Partnership

The Program Partnership collects and displays detailed information about partnerships with agencies or community partners such as the human trafficking task force or coalition in a table/grid format. This includes agreements, contracts, subcontracts, and other relevant arrangements. Users can list new partnerships by selecting the "New Program Partnership" option.

| New Program Partners                           | hip |  |                  | ×      |
|------------------------------------------------|-----|--|------------------|--------|
| Agency Name                                    |     |  |                  |        |
| Agreement Type                                 |     |  |                  |        |
| (Select One)<br>Agreement<br>Contract<br>Other | Î   |  |                  |        |
| Other (Specify)                                |     |  |                  |        |
| test-other                                     |     |  |                  |        |
|                                                |     |  | Save New Partner | Cancel |

#### Figure 21: Application Details: Program Partnership

Adding partnerships requires the name of the agency and identifying the type of agreement.

### 2.5.5 Attachments

| Print                                                           | Initial Application for Human Trafficking Safehouse                                                                                                    |                                                       |                                                       |          |           |               |          |  |  |  |
|-----------------------------------------------------------------|----------------------------------------------------------------------------------------------------|-------------------------------------------------------|-------------------------------------------------------|----------|-----------|---------------|----------|--|--|--|
| Documents Required                                              | Please upload all required and any optional attachments from this page. Listed documents should be uploaded at corresponding listing.                        |                                                       |                                                       |          |           |               |          |  |  |  |
| Applicant<br>Applicant General Information                      | If you have one document attachment that meets multiple requirements, please follow specific policy for your program as found in the application user guide. |                                                       |                                                       |          |           |               |          |  |  |  |
| Provider Provider Provider General Administration & difference  | Upload Unlisted Document                                                                                                    |                                                       |                                                       |          |           |               |          |  |  |  |
| Contact                                                         | Item Order 🔺                                                                                                    | Document Name                                         | Description                                           | Required | Uploaded? | Upload Date ≬ | Action ⑦ |  |  |  |
| Provider Governing Body                                         | 1                                                                                                    | Application for Certification for Adult<br>Safe House | Application for Certification for Adult<br>Safe House | Yes      | No        |               | Ţ        |  |  |  |
| Application Details<br>Human Trafficking Safehouse General Info | 2                                                                                                    | Civil Rights Certificate                              | Civil Rights Certificate                              | Yes      | No        |               | Ţ        |  |  |  |
| Sites<br>Finances and Fees                                      | 3                                                                                                    | Adult Safe House Health Inspection<br>Checklist       | Adult Safe House Health Inspection<br>Checklist       | Yes      | No        |               | Ţ        |  |  |  |
| Program Partnership Information                                 | 4                                                                                                    | Incident Reporting                                    | Incident Reporting                                    | Yes      | No        |               | Ţ        |  |  |  |
| Attachments<br>Sign and Submit                                  | 5 Abuse and Neglect Reporting Abuse and Neglect Reporting Yes No                                                                                             |                                                       |                                                       |          |           |               |          |  |  |  |
|                                                                 | Previous Next                                                                                                    |                                                       |                                                       |          |           |               |          |  |  |  |

#### Figure 22: Application Details: Attachments

The Provider Attachments tab simplifies the submission and verification of required documents for the Program. The "Upload Unlisted Document" button allows users to submit additional document(s) that may be beneficial to the Department when reviewing the submitted request.

Note: All required documents must be uploaded to submit an application.

### 2.5.6 Sign and Submit

| Print                                    | Initial Applicat                                                                                                    | ion for Human Trafficking Safehouse      |  |  |  |  |  |
|------------------------------------------|----------------------------------------------------------------------------------------------------|------------------------------------------|--|--|--|--|--|
| Documents Required                       | I attest that the named program in this application meets all standards for certification as required by Florida Statutes, By submission of this application and upon approval by the<br>Department of Children and Families, I agree to abide by all rules, statutes, standards, policies and procedures that apply to the operation of an authorized facility. I understand that any<br>omissions, misstanements, or misrepresentations are grounds for rejection of certification. Understand that certification is non-transferable. |                                          |  |  |  |  |  |
| Applicant General Information            | I understand that knowingly making a false statement on this application constitutes a second-degree misdemeanor as provided in Florida Statutes. By signing this application, I swear and correct                                                                                                    |                                          |  |  |  |  |  |
| Provider                                 |                                                                                                    |                                          |  |  |  |  |  |
| Provider General                         | Previous Submit                                                                                                    |                                          |  |  |  |  |  |
| Administrative Address                   |                                                                                                    |                                          |  |  |  |  |  |
| Contact                                  | Validated                                                                                                    | A Description                            |  |  |  |  |  |
| Provider Governing Body                  | ~                                                                                                    | Applicant General Information            |  |  |  |  |  |
| Application Details                      | ~                                                                                                    | Provider General                         |  |  |  |  |  |
| Human Trafficking Safehouse General Info | ~                                                                                                    | Provider Administrative Addresses        |  |  |  |  |  |
| Sites                                    | ~                                                                                                    | Provider Contact                         |  |  |  |  |  |
| Finances and Fees                        | ~                                                                                                    | Provider Governing Body                  |  |  |  |  |  |
| Program Partnership Information          | ~                                                                                                    | Human Trafficking Safehouse General Info |  |  |  |  |  |
| Attachments<br>Sign and Submit           | ~                                                                                                    | Sites                                    |  |  |  |  |  |
|                                          | ~                                                                                                    | Finance and Fees                         |  |  |  |  |  |
|                                          | ~                                                                                                    | Program Partnership Information          |  |  |  |  |  |
|                                          | ~                                                                                                    | Attachments Required                     |  |  |  |  |  |
|                                          | Showing 1 to 10 of 10 entri                                                                                                    | ies                                      |  |  |  |  |  |

#### Figure 23: Application Details: Sign and Submit

Once all required information is validated, users should read the attestation statement on the Sign and Submit tab and can check the confirmation checkbox to reflect agreement with the statement. This action makes the "Submit" button appear. Users can then click the "Submit" button to complete and submit the application.

#### 2.6 Print Application

| D   | CF Privilege and Certification System (Acceptance) |
|-----|----------------------------------------------------|
| Hor | ne Manage - Sign Off                               |
|     | Print Close                                        |
|     | Applicant General Information                      |
|     | First Name                                         |
|     | archana                                            |
|     | Last Name                                          |
|     | murthy                                             |
|     | Email                                              |
|     | archana.murthy@myfifamilies.com                    |
|     | Position                                           |
|     | Business Analyst                                   |
|     | Phone                                              |
|     | 185-056-7248                                       |
|     | County                                             |
|     | Leon                                               |

#### Figure 24: Application Details: Print

Users have the option to print the application at any time. Upon clicking the print button from within the application menu, users may view the entire application and choose to print it, or they may simply view the application and close the window by clicking the close button.

# 3 Additional Tabs Visible After Application Submission

There are several additional tabs that may become visible to the provider after the Department processes the application. Unless indicated otherwise, these tabs are read only and display for the provider information entered by Department staff.

#### 3.1 Sites Inspection

| Print                                                           | Initial Application for Human Trafficking Safehouse                                                                                                    |          |          |
|-----------------------------------------------------------------|----------------------------------------------------------------------------------------------------|----------|----------|
| Documents Required                                              | Name of Center: Emerald Coast Safehouses                                                                                                    |          |          |
| Applicant                                                       |                                                                                                    |          |          |
| Applicant General Information                                   | Description                                                                                                    | Response | Comments |
| Provider                                                        | Outdoor Accomodations                                                                                                    |          |          |
| Provider General                                                | The outdoor and recreational areas were observed to be clean, well-kept, and free of hazards.                                                                                                    |          |          |
| Administrative Address                                          | The outdoor areas are free from trash, litter, and debris.                                                                                                    |          |          |
| Contact                                                         | The outdoor areas are drained.                                                                                                    |          |          |
| Provider Governing Body                                         | The building has outside ventilation by means of windows, louvers, air conditioners, or mechanical ventilation in all<br>rooms being used by the residents                                                                  |          |          |
| Application Details<br>Human Trafficking Safebouse General Info | Vehicles                                                                                                    |          |          |
| Sites                                                           | Vehicles used to transport residents are well maintained and in operatable.                                                                                                    |          |          |
| Finances and Fees                                               | The number of seats and and restraining devies align with the capacity of the adult safe house.                                                                                                    |          |          |
| Program Partnership Information                                 | If serving children:                                                                                                    |          |          |
| Sites Inspection                                                | Swimming pools, spas, or near open water hazardshave lifesaving equipment are available and accessible in case of an emergency.                                                                                             |          |          |
| Attachments Sign and Submit                                     | If the agency has equipment that is hazardous, safety regulations were implemented and observed that prohibits<br>resident's children from using the equipment such as signage and lending to secure the area.              |          |          |
| Correspondence                                                  | If a play area is made available for children, the area is free of debris and broken or dangerous materials.                                                                                                    |          |          |
| Discussion                                                      | If a play area is made available for children and the play area is in view of the public, privacy fencing is required.                                                                                                    |          |          |
| DCF Only<br>Assignment                                          | If a play area is made available for children, the play area is fenced in to prevent access by children to all water hazards<br>within or adjacent to outdoor play areas, such as pools, ditches, retention, and fishponds. |          |          |
| Approval                                                        | If a play area is made available for children, fencing, including gates, are continuous and do not have gaps that would<br>allow children to exit the outdoor play area.                                                    |          |          |
|                                                                 | If a play area is made available for children, the base of the fence must remain at ground level and be free from<br>erosion or build-up to prevent inside or outside access by children or animals.                        |          |          |
|                                                                 | Interior Accomodations                                                                                                    |          |          |

#### Figure 25: Application Detail: Sites Inspection

The "Sites Inspection Tab" is initially visible only to DCF staff and includes the results of the inspections for assessment of safety and suitability of facilities. After the initial DCF evaluation, providers can view the information in a read-only format.

#### 3.2 Discussion

| Print                                       | Current User                                                                                         |
|---------------------------------------------|----------------------------------------------------------------------------------------------------|
|                                             | Archana Murthy (archana.murthy@myfifamilies.com)                                                     |
| Documents Required                          |                                                                                                    |
| N 11 4                                      |                                                                                                    |
| Applicant General Information               |                                                                                                    |
| Applicant ocherar mormatori                 |                                                                                                    |
| Provider                                    |                                                                                                    |
| Provider General                            | Send Clear                                                                                           |
| Administrative Address                      |                                                                                                    |
| Contact                                     | Archana Murthy (archana.murthy@myflfamilies.com) commented on Tuesday, June 25, 2024 at 1:53 PM test |
| Provider Governing Body                     |                                                                                                    |
| Provider Parent Organization                | Archana Murthy (archana.murthy@myflfamilies.com) commented on Tuesday, June 25, 2024 at 1:53 PM      |
|                                             | ' test                                                                                               |
| Application Details                         | Archana Murthy (archana murthy@milliamiliar.com) commented on Tuerday June 25, 2024 at 1:52 DM       |
| Human Trafficking Safehouse General<br>Info | test                                                                                                 |
| Sites                                       | Archana Murthy (archana.murthy@myfifamilies.com) commented on Thursday. June 13, 2024 at 1:57 PM     |
| Finances and Fees                           | test                                                                                                 |
| Program Partnership Information             |                                                                                                    |
| Attachments                                 | Previous Next                                                                                        |
| Sign and Submit                             |                                                                                                    |
|                                             |                                                                                                    |
| Discussion                                  |                                                                                                    |
|                                             |                                                                                                    |
|                                             |                                                                                                    |

#### Figure 26: Discussion

The Discussion Tab enhances interaction between providers and DCF staff. It allows Department and provider staff to send messages to each other and archives all previous communications, displaying them in an organized manner.

### 3.3 Assignment

| Print                                    | Initial Application for Human Trafficking Safehouse |
|------------------------------------------|-----------------------------------------------------|
| Documents Required                       | Assign Primary                                      |
| Applicant                                | Archana Murthy                                      |
| Applicant General Information            | Assign Backup                                       |
| Dreuider                                 | Travis McLane                                       |
| Provider General                         |                                                     |
| Administrative Address                   | Previous Next                                       |
| Contact                                  |                                                     |
| Provider Governing Body                  |                                                     |
| Application Datella                      |                                                     |
| Human Trafficking Safehouse General Info |                                                     |
| Sites                                    |                                                     |
| Finances and Fees                        |                                                     |
| Program Partnership Information          |                                                     |
| Sites Inspection                         |                                                     |
| Attachments                              |                                                     |
| Sign and Submit                          |                                                     |
| Correspondence                           |                                                     |
| Discussion                               |                                                     |
|                                          |                                                     |
| Assignment                               |                                                     |
| Approval                                 |                                                     |

#### Figure 27: DCF Only: Assignment

The Assignment tab allows programs to view the Departmental staff assigned and responsible for reviewing their application and ensuring the program remains in compliance.

### 3.4 Approval

| Print                                    | Initial Application for Human Trafficking Safehouse |
|------------------------------------------|-----------------------------------------------------|
| Documents Required                       | Action                                              |
| Applicant                                | Approved                                            |
| Applicant General Information            | Previous                                            |
| Provider                                 |                                                     |
| Provider General                         |                                                     |
| Administrative Address                   |                                                     |
| Contact                                  |                                                     |
| Provider Governing Body                  |                                                     |
| Application Details                      |                                                     |
| Human Trafficking Safehouse General Info |                                                     |
| Sites                                    |                                                     |
| Finances and Fees                        |                                                     |
| Program Partnership Information          |                                                     |
| Sites Inspection                         |                                                     |
| Attachments                              |                                                     |
| Sign and Submit                          |                                                     |
| Correspondence                           |                                                     |
| Discussion                               |                                                     |
| DCF Only                                 |                                                     |
| Assignment                               |                                                     |
| Approval                                 |                                                     |

#### Figure 28: DCF Only: Approval

The Approval tab displays the current status of the application through the certification process.

4 Manage Privileged Staff

| <b>?</b> | FLORIDA DEPARTMENT<br>OF CHILDREN AND FAMILIES |           |        |                                                         |  |  |  |  |  |
|----------|------------------------------------------------|-----------|--------|---------------------------------------------------------|--|--|--|--|--|
| DCF      | DCF Privilege and Certification System (DEV)   |           |        |                                                         |  |  |  |  |  |
| Home     | Home Manage - Sign Off                         |           |        |                                                         |  |  |  |  |  |
| (Sel     | (Se Certification Create                       |           |        |                                                         |  |  |  |  |  |
|          | Privileged Staff                               |           |        |                                                         |  |  |  |  |  |
| 10       | Closures                                       |           |        |                                                         |  |  |  |  |  |
|          | Action                                         | Reference | e ID 🔶 | Туре                                                    |  |  |  |  |  |
|          | Q 2025-BP-02249                                |           | )2249  | Initial Application for Batterers' Intervention Program |  |  |  |  |  |
|          | Q 2025-HT-02246                                |           | 02246  | Initial Application for Human Trafficking Safehouse     |  |  |  |  |  |
| Showi    | ing 1 to 9 of                                  | 9 entries |        |                                                         |  |  |  |  |  |

Figure 29: Access Privileged Staff functionality

To manage privileged staff, users may select the "Privileged Staff" option from the "Manage" menu.

### 4.1 Approved Staff

| FLC<br>OF    | ORI<br>CHI | I <mark>DA I</mark><br>ILDRE | DEPAI<br>In and | KTME<br>FAMI | NT<br>LIES                   |              |                   |                                     | Services * Resource Libra              | ry Newsan | d Events ▼ About ▼ Co | ontact Us   |
|--------------|------------|------------------------------|-----------------|--------------|------------------------------|--------------|-------------------|-------------------------------------|----------------------------------------|-----------|-----------------------|-------------|
| DCF Priv     | vile       | ege                          | and             | Cer          | tification System (          | DEV)         |                   |                                     |                                        |           |                       |             |
| Home Manage  | • s        | sign Off                     |                 |              |                              |              |                   |                                     |                                        |           |                       |             |
| Staff Reque: | ests       | Арр                          | roved St        | aff          |                              |              |                   |                                     |                                        |           |                       |             |
| 10 v entr    | tries p    | per pag                      | je              |              |                              |              |                   |                                     |                                        |           | Search:               |             |
|              | Act        | tion                         |                 |              | Staff Unique ID 🔶            | First Name 💧 | Last Name 🛛 💧     | Туре 🔶                              | Status Change Date                     | Status ≬  | Termination Date 🕴    | Is Active 💧 |
| Q D          | )          | <b>1</b> -                   | 1               | #            | 2024-DP-00032, 2024-HP-00032 | Mia          | Paul test updated | Both HT and DV Privileged Person    | Thursday, December 19, 2024 at 8:24 AM | Approved  | 2025-01-31            | Yes         |
|              |            |                              |                 |              |                              |              |                   |                                     |                                        |           |                       |             |
| Q 🗋          | 1          | ±.                           | ٤               | 2            | 2024-HP-00028                | Lucky        | Charms            | Human Trafficking Privileged Person | Thursday, December 19, 2024 at 9:38 AM | Approved  |                       | Yes         |

### Figure 30: Privileged Staff: Approved Staff

The approved staff tab displays a list of individuals who have been registered and approved for privilege with the user's associated Provider and is the first tab displayed when managing Privileged Staff.

From this tab, the user may utilize the available actions to view the demographics of the privileged staff person, print the privilege staff certificate, or report that a staff person no longer works with the provider, report that a staff person has returned to work with the provider, report a staff name change, or report a staff position change.

### 4.2 Staff Requests

| FLORIDA<br>OF CHILD | A DEPARTMENT<br>REN AND FAMILIES |              |             | Services -                                                              | Resource Library News and Even            | ts ∗ About ∗ Contact Us |
|---------------------|----------------------------------|--------------|-------------|-------------------------------------------------------------------------|-------------------------------------------|-------------------------|
| DCF Privileg        | e and Certification System (DI   | EV)          |             |                                                                         |                                           |                         |
| Home Manage + Sign  | Dff                              |              |             |                                                                         |                                           |                         |
| Staff Requests A    | pproved Staff                    |              |             |                                                                         |                                           |                         |
| New Staff Request   |                                  |              |             |                                                                         |                                           |                         |
| Show Completed      |                                  |              |             |                                                                         |                                           |                         |
| 10 🗸 entries per p  | nage                             |              |             |                                                                         |                                           | Search:                 |
| Action              | Staff Unique ID                  | First Name 🔶 | Last Name 🔶 | Туре                                                                    | Status Change Date                        | Status 🕴                |
| Ø                   | 2024-DP-00032                    |              |             | Privileged Staff Name Change                                            | Thursday, December 19, 2024 at<br>8:58 AM | Provider In-Progress    |
| Ø                   | 2024-HP-00028                    | Lucky        | Charms      | Initial Application of Privileged<br>Staff for Domestic Violence Center | Friday, December 20, 2024 at 1:21<br>PM   | Provider In-Progress    |
| Z                   | 2024-HP-00028                    | Lucky        | Charms      | Initial Application of Privileged<br>Staff for Domestic Violence Center | Monday, January 27, 2025 at 5:55<br>AM    | Provider In-Progress    |

#### Figure 31: Privileged Staff: Staff Requests

The Staff Requests tab shows a list of privilege applications along with their current statuses. To make a request for privilege for a new staff person, the user may select the "New Staff Request" option.

### 4.3 New Privilege Staff Request

| Staff Requests Approved Staff                                                                                                    |                                                              |  |  |  |  |  |
|----------------------------------------------------------------------------------------------------|--------------------------------------------------------------|--|--|--|--|--|
| sefore adding a new Privileged Staff, check to see if that staff member is already in the system by entering the known Staff ID for the privileged staff member or entering the name and date of birth for the privileged staff member. |                                                              |  |  |  |  |  |
| First, search for an Existing Privileged Staff using their Staff ID,                                                                                                    | Or, search for an Existing Privileged Staff using their Name |  |  |  |  |  |
| Staff ID *                                                                                                    | First Name *                                                 |  |  |  |  |  |
|                                                                                                    | Neena                                                        |  |  |  |  |  |
| Search Cancel Request Add New Privileged Staff                                                                                                    | Middle Name                                                  |  |  |  |  |  |
|                                                                                                    |                                                              |  |  |  |  |  |
| should have been returned, consider trying an alternate search method as well.                                                                                                    | Last Name *                                                  |  |  |  |  |  |
|                                                                                                    | Smith                                                        |  |  |  |  |  |
| (Select One) v                                                                                                    | Date of Birth *                                              |  |  |  |  |  |
| (Select One)                                                                                                    | 01/01/1978                                                   |  |  |  |  |  |
| Initial Application for Domestic Violence Privilege Person                                                                                                    |                                                              |  |  |  |  |  |
| Initial Application for Human Trafficking Privilege Person                                                                                                    | Search Cancel Request                                        |  |  |  |  |  |

#### Figure 32: Privileged Staff: Search and Create Application

To add a new privilege staff through the submission of an application, a search of the individual must be completed first. There are two different search options available:

- Search using the staff name and date of birth: To create an application for Privilege for a new staff person who does not have existing privilege, or for who you do not have their Privilege Staff ID, enter their name and date of birth to perform a search. Once it is confirmed the staff person is not known to the system, an "Initial Application for Human Trafficking Privilege Person" may be created by choosing the desired value from the dropdown menu and selecting "Add New Privileged Staff."
- Search using the Staff ID of an individual who already established privilege in the PCS. To create an application for Privilege for a staff person who has existing privilege with a different provider or program, you may search for that person using their Privilege Staff ID, if you know it, or find them by their name and date of birth. Once it is confirmed the staff person is known to the system, and is the

person you are requesting privilege for, you may choose the desired application type from the dropdown menu and select "Add New Privileged Staff." Should the individual be known to the system, the options for type of application you may submit will vary accordingly.

#### 4.3.1 Documents Required

| Return to Privileged Staff Listing | Provider Docume                                       | nts Required.                                                                                                    |                                                                         |                   |  |  |
|------------------------------------|-------------------------------------------------------|----------------------------------------------------------------------------------------------------|-------------------------------------------------------------------------|-------------------|--|--|
| Documents Required                 | The following docu<br>and order as outlin<br>section. | The following documents are required with your application. Please submit one or more attachments following the specified format<br>and order as outlined below. Multiple items submitted within one attachment should include a table of contents and dividers for each<br>section. |                                                                         |                   |  |  |
| Requestor<br>General               | You may download prior to submission                  | You may download document templates from this page. Attachments may be uploaded via the Attachments tab within the application prior to submission.                                                                                                    |                                                                         |                   |  |  |
| Privileged Staff Member            | Thank you for your<br>complete application            | attention to detail. We appreciate your adherence to thes<br>on package. Incomplete applications will unfortunately be                                                                                                    | e guidelines and look forward<br>returned to you for correction.        | to reviewing your |  |  |
| General-HTSH                       |                                                       | Desument Name                                                                                                    | Description                                                             |                   |  |  |
|                                    | Item Order 🔺                                          | Document Name                                                                                                    |                                                                         | Download Template |  |  |
| Attachments                        | Item Order A                                          | Notarized Affidavit                                                                                                    | Privilege Documents                                                     | Download Template |  |  |
| Attachments<br>Sign and Submit     | Item Order ▲ 1 2                                      | Notarized Affidavit Agenda for Core Competency Training                                                                                                    | Privilege Documents Privilege Documents                                 | Download Template |  |  |
| Attachments<br>Sign and Submit     | Item Order A<br>1<br>2<br>3                           | Notarized Affidavit Agenda for Core Competency Training Core Competency Training Sign-in Sheets                                                                                                    | Privilege Documents       Privilege Documents       Privilege Documents | Download Template |  |  |

#### Figure 33: Privilege Application Process: Documents Required

The screen features a table detailing the required documents to support the application. It includes columns for Item Order, Document Name, Description, and Download Template. The link in the Download Template column, if present, will allow the user to download a template of the required form for completion.

The documents required for submission are different for each program and application type. Not all application types will require documents to be uploaded.

Note: This is NOT where required documents are uploaded. The actual document upload process will occur in a later step. Click the "Next" button to proceed to the Requestor General Information tab.

### 4.3.2 Requestor General Information

| Staff Requests Approved Staff      |                |
|------------------------------------|----------------|
| Return to Privileged Staff Listing | First Name *   |
|                                    | -              |
| Documents Required                 | Last Name *    |
| Requestor                          | -              |
| General                            | Email *        |
| Privileged Staff Member            |                |
| General-HTSH                       | Position *     |
| Attachments                        | Senior Advisor |
| Sign and Submit                    | Phone *        |
|                                    |                |
|                                    | County *       |
|                                    | Leon           |
|                                    | Previous Next  |

## Figure 34: Privilege Application Process: Requestor General Information

The Requestor General Tab displays essential information about the logged in user. Information shown on this tab may not be changed.

### 4.3.3 General-HTSH

| FLORIDA DEPARTMENT<br>OF CHILDREN AND FAMILIES |                                |
|------------------------------------------------|--------------------------------|
| DCF Privilege and Certification System (DEV    | )                              |
| Home Manage - Sign Off                         | -                              |
| Staff Requests Approved Staff                  |                                |
| Return to Privileged Staff Listing             | Provider Name                  |
|                                                | Florida Panther Rescue LLC     |
| Documents Required                             | Privileged Unique ID           |
| Requestor                                      |                                |
| General                                        | lagal First Nama *             |
| Privileged Staff Member                        | Pam                            |
| General-HTSH                                   | Lenal Middle Name              |
| Attachments                                    |                                |
| Sign and Submit                                | lenal Last Name *              |
| Sign and Submit                                | Allen                          |
|                                                | Aliases                        |
|                                                |                                |
|                                                | Date of Birth *                |
|                                                | 01/01/1970                     |
|                                                | State Attorney Approval Date * |
|                                                | 01/01/2025                     |
|                                                | Date of Hire *                 |
|                                                | 01/01/2025                     |
|                                                | Position *                     |
|                                                | Test                           |
|                                                |                                |
|                                                | Previous Next Save Cancel      |

#### Figure 35: Privileged Staff Member: General-HTSH

The General-HTSH tab collects required demographics about the staff person for which the provider is requesting privilege. It also requires the date that State Attorney Approved the individual to receive privilege, hire date, and position held at the safe house.

### Note: Click the "Save" button before continuing to avoid losing data entered on this screen.

### 4.3.4 Attachments

| taff Requests                      |                 |                                                              |                     |          |                  |                |        |
|------------------------------------|-----------------|--------------------------------------------------------------|---------------------|----------|------------------|----------------|--------|
| Return to Privileged Staff Listing | Provider Ap     | plication Documents Req                                      | juired.             |          |                  |                |        |
| Documents Required                 |                 | listed Document                                              |                     |          |                  |                |        |
| equestor                           |                 |                                                              |                     |          |                  |                |        |
| General                            | ltem ⊾<br>Order | Document Name                                                | Description         | Required | Upload<br>Status | Upload<br>Date | Action |
| General-HTSH                       | 1               | Notarized Affidavit                                          | Privilege Documents | Yes      | No               |                | Ĵ      |
| Attachments                        | 2               | Agenda for Core<br>Competency Training                       | Privilege Documents | Yes      | No               |                | Ĺ      |
| Sign and Submit                    | 3               | Core Competency<br>Training Sign-in Sheets                   | Privilege Documents | Yes      | No               |                | ſ      |
|                                    | 4               | Job Description<br>Affidavit(s) to Register<br>for Privilege | Privilege Documents | Yes      | No               |                | Ţ      |

## Figure 36: Privilege Application Process: Attachments

The Attachments tab simplifies the submission and verification of required documents for Privilege. The "Upload Unlisted Document" button allows users to submit additional document(s) that may be beneficial to the Department when reviewing the submitted request. Users can upload unlisted documents, which will appear dynamically in a grid or table.

#### Note: All required documents must be uploaded to submit an application.

# 4.3.5 Sign and Submit

| Staff Requests                                        |                                                 |                                                                                                    |
|-------------------------------------------------------|-------------------------------------------------|----------------------------------------------------------------------------------------------------|
| Return to Privileged Staff Listing Documents Required | I attes<br>submi<br>statute<br>missta<br>year a | t that the named program in this application meets all standards for certification as required by Florida Statutes. By<br>ssion of this application and upon approval by the Department of Children and Families, I agree to abide by all rule<br>es, standards, policies and procedures that apply to the operation of a {type} facility. I understand that any omission<br>tements, or misrepresentations are grounds for rejection of certification. I understand that certification is for one<br>nd is non-transferable. |
| Requestor<br>General<br>Privileged Staff Member       | l unde<br>provid<br>applica                     | rstand that knowingly making a false statement on this application constitutes a second-degree misdemeanor as<br>led in Florida Statutes. By signing this application, I swear and affirm that all the information given within this<br>ation is true and correct.                                                                                                    |
| General-HTSH                                          | Previous                                        | ubmit                                                                                                    |
| Attachments                                           |                                                 |                                                                                                    |
|                                                       | Validated 4                                     | Description                                                                                                    |
| Sign and Submit                                       | ~                                               | Documents Required                                                                                                    |
|                                                       | ~                                               | Privileged Staff Member - General                                                                                                    |
|                                                       | Showing 1 to 2 of                               | 2 entries                                                                                                    |

### Figure 37: Privilege Application Process: Sign and Submit

Once all required information is validated, users should read the attestation statement on the Sign and Submit tab. This action makes the "Submit" button appear. Users can then click the "Submit" button to complete and submit the application.

### 4.4 Name Change

From the Approved Staff tab, a user may initiate a name change request. After reviewing the Requestor General page, the user will be directed to the Privileged Staff Member Name Change page where the staff member's current approved information will be pre-populated.

| Ø DCF Privilege and Certification  | ion System Home Manage ▼ Sign Off |  |  |  |  |
|------------------------------------|-----------------------------------|--|--|--|--|
| taff Requests                      |                                   |  |  |  |  |
| Return to Privileged Staff Listing | Provider Name                     |  |  |  |  |
|                                    | TestOrg                           |  |  |  |  |
| Documents Required                 | Privileged Unique ID              |  |  |  |  |
| equestor                           | 2024-DP-00002                     |  |  |  |  |
| General                            | Legal First Name                  |  |  |  |  |
| rivileged Staff Member             | Jtest                             |  |  |  |  |
| Name Change                        | Legal Middle Name                 |  |  |  |  |
| Attachments                        | t                                 |  |  |  |  |
|                                    | Legal Last Name                   |  |  |  |  |
| Sign and Submit                    | Ktest                             |  |  |  |  |
|                                    | Aliases                           |  |  |  |  |
|                                    |                                   |  |  |  |  |
|                                    | Date of Birth                     |  |  |  |  |
|                                    | 2024-06-03                        |  |  |  |  |
|                                    |                                   |  |  |  |  |
|                                    | Lindata Lagal Nama                |  |  |  |  |
|                                    |                                   |  |  |  |  |
|                                    | Legar First Name                  |  |  |  |  |
|                                    | Lagal Middle Name 2               |  |  |  |  |
|                                    |                                   |  |  |  |  |
|                                    | Level Level News * (2)            |  |  |  |  |
|                                    | Legar Last Name - O               |  |  |  |  |
|                                    | Singn                             |  |  |  |  |
|                                    | Previous Next Save                |  |  |  |  |

#### Figure 38: Privileged Staff Member: Name Change

The user will enter the updated legal name, save the record, and continue to upload any attachments and submit the request.

### 4.5 Change in Position

From the Approved Staff tab, a user may initiate a change in position. After reviewing the Requestor General page, the user will be directed to the Privileged Staff Member Position Change page where the staff member's current approved information will be pre-populated.

| taff Requests                      |                                       |  |  |  |  |  |
|------------------------------------|---------------------------------------|--|--|--|--|--|
| Return to Privileged Staff Listing | Provider Name                         |  |  |  |  |  |
| Desuments Desuited                 | TestOrg                               |  |  |  |  |  |
| Documents Required                 | Privileged Unique ID                  |  |  |  |  |  |
| equestor<br>Conorol                | 2024-DP-00002                         |  |  |  |  |  |
| General                            | Legal First Name                      |  |  |  |  |  |
| rivileged Staff Member             | Jtest                                 |  |  |  |  |  |
| Ealt Position                      | Legal Middle Name                     |  |  |  |  |  |
| Attachments                        | t                                     |  |  |  |  |  |
| Sign and Submit                    | Legal Last Name                       |  |  |  |  |  |
|                                    | Ktest                                 |  |  |  |  |  |
|                                    | Aliases                               |  |  |  |  |  |
|                                    | r                                     |  |  |  |  |  |
|                                    | Date of Birth                         |  |  |  |  |  |
|                                    | 2024-06-03                            |  |  |  |  |  |
|                                    | Test Score *                          |  |  |  |  |  |
|                                    | 89                                    |  |  |  |  |  |
|                                    | Date 30 Hours of Training Completed * |  |  |  |  |  |
|                                    | 06/04/2024                            |  |  |  |  |  |
|                                    | Exempt from Statute                   |  |  |  |  |  |
|                                    | Date of Hire                          |  |  |  |  |  |
|                                    | 2024-06-05                            |  |  |  |  |  |
|                                    | Position *                            |  |  |  |  |  |
|                                    | manager                               |  |  |  |  |  |

#### Figure 39: Privileged Staff Member: Edit Position

The Edit Position Application allows providers to update the position their privilege staff hold in their organization.

### 4.6 Privileged Staff Termination

From the Approved Staff tab, a user may enter a termination date. After reviewing the Requestor General page, the user will be directed to the Privileged Staff Member Termination page where the staff member's current approved information will be pre-populated.

| ards - Over 🔉 People First - Login 🔅 | <sup>DC</sup> fldcfsafehousecertification-acc.azurewebsites.net says |    | Q.DCFInquiries.Su | 🕒 Welcome - Realize |
|--------------------------------------|----------------------------------------------------------------------|----|-------------------|---------------------|
|                                      | R You have successfully terminated the privileged staff.             |    |                   |                     |
| Documents Required                   | Pri                                                                  | ок |                   |                     |
| Requestor                            | 2024 01 00001                                                        | _  |                   |                     |
| General                              | Legal First Name                                                     |    |                   |                     |
| Privileged Staff Member              | Roger                                                                |    |                   |                     |
| Privileged Staff Termination         | Legal Middle Name                                                    |    |                   |                     |
| Attachments                          |                                                                      |    |                   |                     |
| Cine and Submit                      | Legal Last Name                                                      |    |                   |                     |
| Sign and Submit                      | Daltrey                                                              |    |                   |                     |
|                                      | Aliases                                                              |    |                   |                     |
|                                      |                                                                      |    |                   |                     |
|                                      | Date of Birth                                                        |    |                   |                     |
|                                      | 1990-10-10                                                           |    |                   |                     |
|                                      | Test Score                                                           |    |                   |                     |
|                                      | 76                                                                   |    |                   |                     |
|                                      | Date 30 Hours of Training Completed *                                |    |                   |                     |
|                                      | 2024-05-26                                                           |    |                   |                     |
|                                      | Exempt from v Statute                                                |    |                   |                     |
|                                      | Date of Hire                                                         |    |                   |                     |
|                                      | 2024-06-03                                                           |    |                   |                     |
|                                      | Date Of Termination * 🕐                                              |    |                   |                     |
|                                      | 06/27/2024                                                           |    |                   | E                   |
|                                      |                                                                      |    |                   |                     |
|                                      | Cancel Save                                                          |    |                   |                     |

#### Figure 40: Privileged Staff Member: Privileged Staff Termination

The user will enter the termination date, save the record, and continue to upload any attachments and submit the request.

# 5 Provider Closure

When a provider's certification has expired, is relinquished, or otherwise not renewed for any program, the Department will process a closure request. The provider user will have the capability to view that a closure has taken place.

| ¥     | FLORIDA DEPARTMENT<br>OF CHILDREN AND FAMILLES |                       |         |                                                         |          |  |  |  |
|-------|------------------------------------------------|-----------------------|---------|---------------------------------------------------------|----------|--|--|--|
| DCF   | Privil                                         | ege and Certification | n Syste | em (DEV)                                                |          |  |  |  |
| Home  | Manage •                                       | Sign Off              |         |                                                         |          |  |  |  |
| (Sel  | Certificati                                    | on                    |         | ✓ Create                                                |          |  |  |  |
|       | Privileged                                     | i Staff               |         |                                                         |          |  |  |  |
| 10    | Closures                                       |                       |         |                                                         |          |  |  |  |
|       | Action                                         | Reference ID          | +       | Type                                                    | Status O |  |  |  |
|       | Q 2025-BP-02249                                |                       |         | Initial Application for Batterers' Intervention Program |          |  |  |  |
|       | Q 2025-HT-02246                                |                       |         | Initial Application for Human Trafficking Safehouse     |          |  |  |  |
| Showi | ng 1 to 9 ol                                   | 19 entries            |         |                                                         |          |  |  |  |

#### Figure 41: Manage- Closures

To view closure requests, the user may select the "Closures" option from the "Manage" menu. The Closures screen displays a list of closure requests that have been processed by the Department. The provider can view the data grid and may contact the Department to report any concerns.

| OCF Privilege and Certification System (Acceptance) |                                                  |  |  |  |
|-----------------------------------------------------|--------------------------------------------------|--|--|--|
| Home Manage - Sign Off                              |                                                  |  |  |  |
| Return to Listing                                   | Request Description                              |  |  |  |
|                                                     | Closure Request for Human Trafficking Safehouses |  |  |  |
| Request                                             | Provider                                         |  |  |  |
| Documents                                           |                                                  |  |  |  |
| Assignment                                          |                                                  |  |  |  |
| Approval                                            | Site                                             |  |  |  |
| Discussion                                          | (Select One)                                     |  |  |  |
|                                                     | Closure Reason                                   |  |  |  |
|                                                     | Non-Renewal                                      |  |  |  |
|                                                     | Closure Description                              |  |  |  |
|                                                     |                                                  |  |  |  |
|                                                     | Provider Requested On                            |  |  |  |
|                                                     |                                                  |  |  |  |
|                                                     | Closure Effective Date                           |  |  |  |
|                                                     |                                                  |  |  |  |
|                                                     | Next                                             |  |  |  |

#### Figure 42: Closure Requests

To submit a closure request, the site, reason for closure, and detailed information as to why the site is closing should be added for review by the Department.